## INSTALAÇÃO DO PLUG-IN DO SKYPE FOR BUSINESS WEB APP

1º Passo - Criar a Reunião / Evento no Outlook.

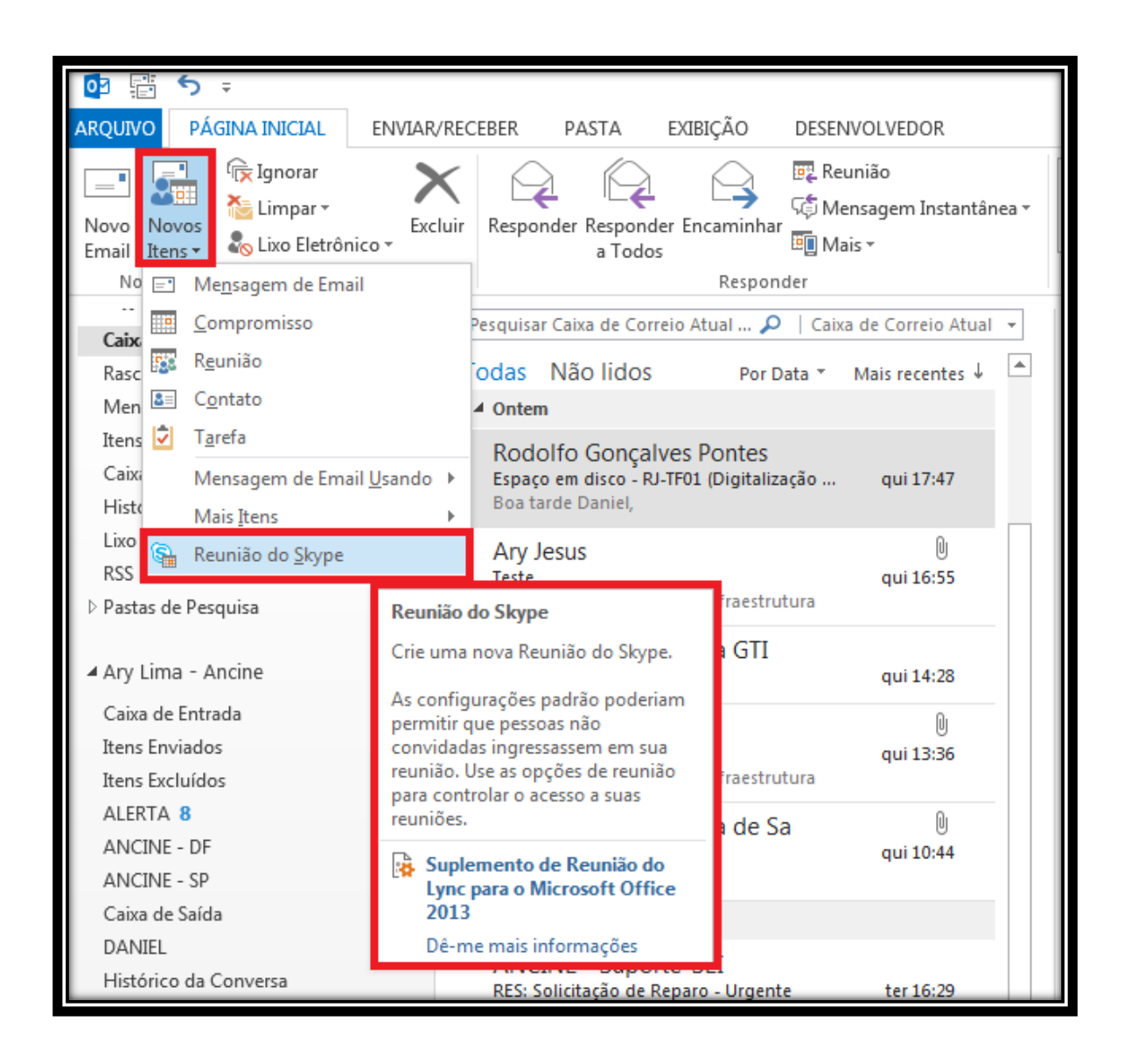

## >>>> Novos Itens / Reunião do Skype

2º Passo – Enviar o convite com o link para instalação do Plug-In Skype e o certificado digital.

>>>Clicar em Para / escolher os participantes da Reunião / Evento.

|                      | 5 (J + 4                                                                                                    |                                      |                                                | Ferramentas de Tat                  | iela Ser                   | n título - Reunião                                                                        |                                                                                                    |                                                      | E -                               | - 0                                     | ×        |
|----------------------|----------------------------------------------------------------------------------------------------|--------------------------------------|------------------------------------------------|-------------------------------------|----------------------------|-------------------------------------------------------------------------------------------|----------------------------------------------------------------------------------------------------|------------------------------------------------------|-----------------------------------|-----------------------------------------|----------|
| Arquivo              | Reunião In                                                                                                    | serir Formatar Te                    | exto Revisão                                   | Design Layo                         | ut 🖓 Oqu                   | ie você deseja fazer                                                                      |                                                                                                    |                                                      |                                   |                                         |          |
| Excluir 6            | Compror                                                                                                    | nisso<br>e de Agendamento<br>Mostrar | Ingressar na<br>Reunião do Skype<br>Reunião do | Opções de<br>Reunião<br>Skype Anota | ações Cancel<br>união ções | Catálogo de Endereços<br>Verificar Nomes<br>ar<br>E Opções de Resposta *<br>Participantes | Ocupado     Greeore     Greeoree     Greeoree     Greeoree     Greeoree     Greeoree     Greeoree     Greeoree     Greeoree     Greeoree     Greeoree     Greeoree     Greeoree     G | ência<br>Horários<br>ador de Salas<br>r <sub>a</sub> | Categorizar<br>Marcas             | Suplementos<br>do Office<br>Suplementos | ~        |
| 1 Você               | ainda não enviou es                                                                                                    | te convite para reuni                | ão.                                            |                                     |                            |                                                                                           |                                                                                                    |                                                      | Localizad                         | lor de <sup>•</sup>                     | - ×      |
| -                    | Para Ary Lima:                                                                                                    |                                      |                                                |                                     |                            |                                                                                           | dezembr                                                                                                    | o de 2016 🕨                                          | ^                                 |                                         |          |
| Enviar               | Assunto                                                                                                    | Deveião do Clores                    |                                                |                                     |                            |                                                                                           |                                                                                                    |                                                      | D S T 0                           | Q Q S S                                 |          |
|                      | Hora de início                                                                                                    | seg 19/12/2016                       |                                                | 15:30                               | • O dia in                 | teiro                                                                                     |                                                                                                    | Salas                                                | 4 5 6<br>11 12 13 1<br>18 19 20 3 | 7 8 9 10<br>14 15 16 17<br>11 22 23 24  |          |
|                      | Hora de término                                                                                                    | seg 19/12/2016                       |                                                | 16:00                               | -                          |                                                                                           |                                                                                                    |                                                      | 25 26 27 2<br>1 2 3               | 1 22 23 24<br>18 29 30 31<br>4 5 6 7    |          |
|                      | Anexado                                                                                                    | caancine.z                           | ip 🔹                                           |                                     |                            |                                                                                           |                                                                                                    |                                                      | Bom<br>Ruim                       | Razoáve                                 | 21       |
|                      |                                                                                                    |                                      |                                                |                                     |                            |                                                                                           |                                                                                                    | 1                                                    | Escolha uma sal                   | a disponível:                           |          |
| ⊕ → Ir<br>Est<br>reu | Ingressar na Reunião do Skype       Nenhuma         Esta é uma reunião online do Skype for Businesa, o aplicativo de reuniões e comunicações profissionais antes conhecido como Lync.       Nenhuma         Primeira Reunião do Skype?       Image: Skype for Businesa, o aplicativo de reuniões e comunicações profissionais antes conhecido como Lync.       Image: Skype for Businesa, o aplicativo de reuniões e comunicações profissionais antes conhecido como Lync. |                                      |                                                |                                     |                            |                                                                                           |                                                                                                    |                                                      |                                   |                                         |          |
| (a                   |                                                                                                    |                                      |                                                |                                     |                            |                                                                                           |                                                                                                    |                                                      | Horários sugeri                   | dos:                                    |          |
|                      |                                                                                                    |                                      |                                                |                                     |                            |                                                                                           |                                                                                                    |                                                      | 15:30 - 16:00<br>Sem conflito     |                                         |          |
|                      |                                                                                                    |                                      |                                                |                                     |                            |                                                                                           |                                                                                                    |                                                      | 16:00 - 16:30<br>Sem conflito     |                                         | -        |
|                      |                                                                                                    |                                      |                                                |                                     |                            |                                                                                           |                                                                                                    |                                                      | 16:30 - 17:00<br>Sem conflito     |                                         | 7        |
|                      |                                                                                                    |                                      |                                                |                                     |                            |                                                                                           |                                                                                                    |                                                      |                                   |                                         |          |
| L                    |                                                                                                    |                                      |                                                |                                     |                            |                                                                                           |                                                                                                    |                                                      |                                   |                                         | <b>~</b> |

3º Passo – Instalar o certificado digital.

# >>> Clicar no certificado para abrir a caixa de instalação >>> Clicar em "Instalar Certificado"

| Cer   | rtificado                                                                                                    | >                   |
|-------|----------------------------------------------------------------------------------------------------|---------------------|
| Geral | Detalhes Caminho de Certificação                                                                                                    |                     |
| 1.1   | A Informações sobre o Certificado                                                                                                    |                     |
| Es    | <ul> <li>ste certificado destina-se ao(s) seguinte(s) fim(ns)</li> <li>Todas as configurações de emissão</li> <li>Todas as políticas de aplicativo</li> </ul> | ):                  |
| 82    | Emitide poworcioni P1 CER01 CA                                                                                                    |                     |
|       | Emitido par ancineri. P.J.CER.01-CA                                                                                                    |                     |
|       |                                                                                                    |                     |
|       | Válido a partir de 20/06/2016 até 20/06/2021                                                                                                    |                     |
|       | Instalar Certificado Dedaração                                                                                                    | do E <u>m</u> issor |
|       |                                                                                                    |                     |
|       |                                                                                                    | OK                  |

4º Passo – Baixar e Instalar o Plug-In Skype

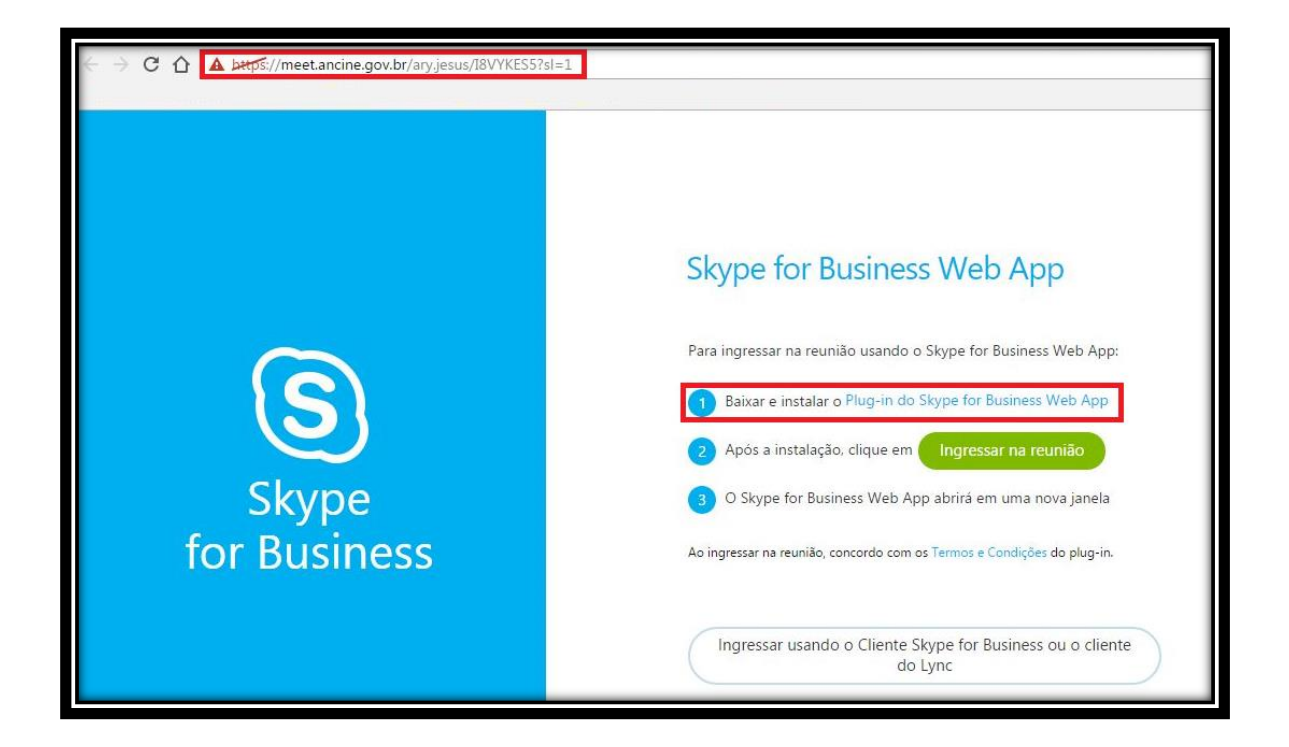

#### >>> Clicar em Baixar e Instalar

5º Passo – Instalar

#### >>>>Clicar em Instalar

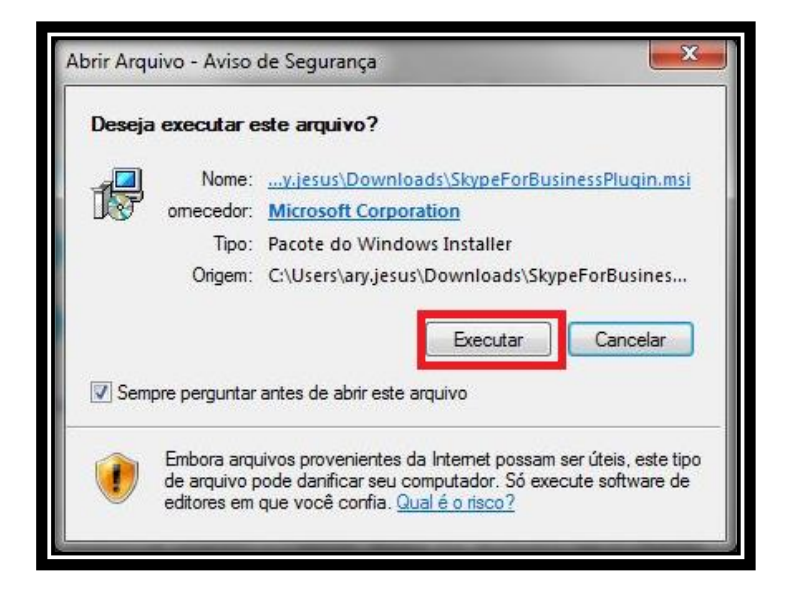

### 6º Passo – Ingressar na Reunião

C C Letter Stringer String

>>> Após a instalação, clicar em Ingressa na Reunião

7º Passo – Habilitar o Plug-In do Skype

>>>> Marcar a caixa lembre-me da minha opção para todos os links deste tipo, depois Clicar em Iniciar Aplicativo

| <ul> <li>links sfb-w16-v3:. O link solicitado é sfb-w16-v3:https://<br/>skypefe.ancinerj.gov.br/lwa/WebPages/LwaClient.aspx?legacy=RmFsc2U!<br/>&amp;xmI=PD94bWwgdmVyc2lvbj0iMS4wIiBlbmNvZGlu</li> <li>5zPC91Y3dhLWludC11cmw-<br/>PHRIbGVtZXRyeS1pZD5iZDM4Y2VINi01ZjU5LTRjNDAtYTE4MC05Nzg0ODg<br/>2ZTRiOGM8L3RIbGVtZXRyeS1pZD48L2NvbmYtaW5mbz4!.</li> <li>O seguinte aplicativo será lançado se você aceitar esta solicitação: C:\Users<br/>\ary.jesus\AppData\Local\Microsoft\SkypeForBusinessPlugin<br/>15.8.20020.400\SfBShell.exe sfb-w16-v3:https://skypefe.ancine<br/>5zPC91Y3dhLWludC11cmw-<br/>PHRIbGVtZXRyeS1pZD5iZDM4Y2VINi01ZjU5LTRjNDAtYTE4MC05Nzg0ODg<br/>2ZTRiOGM8L3RIbGVtZXRyeS1pZD48L2NvbmYtaW5mbz4!</li> <li>Se você não iniciou esta solicitação, isso pode representar uma tentativa<br/>de ataque ao seu sistema. A não ser que você tenha realizado uma ação<br/>explícita para iniciar essa solicitação, pressione "Não fazer nada".</li> <li>Lembre-me da minha opção para todos os links deste tipo.</li> </ul> | ) Google Chrome precisa inicia                                                                                                    | ar um aplicativo externo                               | para lidar com os                    |
|----------------------------------------------------------------------------------------------------|----------------------------------------------------------------------------------------------------|--------------------------------------------------------|--------------------------------------|
| skypefe.ancinerj.gov.br/lwa/WebPages/LwaClient.aspx?legacy=RmFsc2U!<br>&xmI=PD94bWwgdmVyc2lvbj0iMS4wIiBlbmNvZGlu<br>5zPC91Y3dhLWludC11cmw-<br>PHRIbGVtZXRyeS1pZD5iZDM4Y2VINi01ZjU5LTRjNDAtYTE4MC05Nzg0ODg<br>2ZTRiOGM8L3RlbGVtZXRyeS1pZD48L2NvbmYtaW5mbz4!.<br>O seguinte aplicativo será lançado se você aceitar esta solicitação: C:\Users<br>\ary.jesus\AppData\Local\Microsoft\SkypeForBusinessPlugin<br>\15.8.20020.400\SfBShell.exe sfb-w16-v3:https://skypefe.ancine<br>5zPC91Y3dhLWludC11cmw-<br>PHRIbGVtZXRyeS1pZD5iZDM4Y2VINi01ZjU5LTRjNDAtYTE4MC05Nzg0ODg<br>2ZTRiOGM8L3RlbGVtZXRyeS1pZD48L2NvbmYtaW5mbz4!<br>Se você não iniciou esta solicitação, isso pode representar uma tentativa<br>de ataque ao seu sistema. A não ser que você tenha realizado uma ação<br>explícita para iniciar essa solicitação, pressione "Não fazer nada".<br><b>X</b> Lembre-me da minha opção para todos os links deste tipo.                                                                                                    | inks sfb-w16-v3:. O link solicita                                                                                                    | ado é sfb-w16-v3:https://                              | (                                    |
| 8txml=PD94bWwgdmVyc2lvbj0iMS4wIiBlbmNvZGlu<br>5zPC91Y3dhLWludC11cmw-<br>PHRlbGVtZXRyeS1pZD5iZDM4Y2VINi01ZjU5LTRjNDAtYTE4MC05Nzg0ODg<br>2ZTRiOGM8L3RlbGVtZXRyeS1pZD48L2NvbmYtaW5mbz4!.<br>O seguinte aplicativo será lançado se você aceitar esta solicitação: C:\Users<br>\ary.jesus\AppData\Local\Microsoft\SkypeForBusinessPlugin<br>15.8.20020.400\SfBShell.exe sfb-w16-v3:https://skypefe.ancine<br>5zPC91Y3dhLWludC11cmw-<br>PHRlbGVtZXRyeS1pZD5iZDM4Y2VINi01ZjU5LTRjNDAtYTE4MC05Nzg0ODg<br>2ZTRiOGM8L3RlbGVtZXRyeS1pZD48L2NvbmYtaW5mbz4!<br>Se você não iniciou esta solicitação, isso pode representar uma tentativa<br>de ataque ao seu sistema. A não ser que você tenha realizado uma ação<br>explícita para iniciar essa solicitação, pressione "Não fazer nada".<br>X Lembre-me da minha opção para todos os links deste tipo.                                                                                                    | skypefe.anc <mark>in</mark> erj.gov.br/lwa/We                                                                                                    | bPages/LwaClient.aspx?                                 | legacy=RmFsc2U!                      |
| 52PC91Y3dhLWludC11cmw-<br>PHRIbGVtZXRyeS1pZD5iZDM4Y2VINi01ZjU5LTRjNDAtYTE4MC05Nzg0ODg<br>2ZTRiOGM8L3RIbGVtZXRyeS1pZD48L2NvbmYtaW5mbz4!.<br>O seguinte aplicativo será lançado se você aceitar esta solicitação: C:\Users<br>\ary.jesus\AppData\Local\Microsoft\SkypeForBusinessPlugin<br>\15.8.20020.400\SfBShell.exe sfb-w16-v3:https://skypefe.ancine<br>52PC91Y3dhLWludC11cmw-<br>PHRIbGVtZXRyeS1pZD5iZDM4Y2VINi01ZjU5LTRjNDAtYTE4MC05Nzg0ODg<br>2ZTRiOGM8L3RIbGVtZXRyeS1pZD48L2NvbmYtaW5mbz4!<br>Se você não iniciou esta solicitação, isso pode representar uma tentativa<br>de ataque ao seu sistema. A não ser que você tenha realizado uma ação<br>explícita para iniciar essa solicitação, pressione "Não fazer nada".<br>X Lembre-me da minha opção para todos os links deste tipo.                                                                                                    | &xml=PD94bWwgdmVyc2lvbj0                                                                                                    | DiMS4wIiBlbmNvZGlu                                     |                                      |
| PHRIBGVEZXRyeS1pZD3IZDM4Y2VINI012J05LTRJNDATTTE4MC03N2g000g<br>2ZTRiOGM8L3RIbGVtZXRyeS1pZD48L2NvbmYtaW5mbz4!.<br>O seguinte aplicativo será lançado se você aceitar esta solicitação: C:\Users<br>\ary.jesus\AppData\Local\Microsoft\SkypeForBusinessPlugin<br>\15.8.20020.400\SfBShell.exe sfb-w16-v3:https://skypefe.ancine<br>5zPC91V3dhLWludC11cmw-<br>PHRIbGVtZXRyeS1pZD5iZDM4Y2VINi01ZjU5LTRJNDAtYTE4MC05Nzg00Dg<br>2ZTRiOGM8L3RIbGVtZXRyeS1pZD48L2NvbmYtaW5mbz4!<br>Se você não iniciou esta solicitação, isso pode representar uma tentativa<br>de ataque ao seu sistema. A não ser que você tenha realizado uma ação<br>explícita para iniciar essa solicitação, pressione "Não fazer nada".<br>X Lembre-me da minha opção para todos os links deste tipo.                                                                                                    | provide the second second seco |                                                        |                                      |
| O seguinte aplicativo será lançado se você aceitar esta solicitação: C:\Users<br>\ary.jesus\AppData\Local\Microsoft\SkypeForBusinessPlugin<br>\15.8.20020.400\SfBShell.exe sfb-w16-v3:https://skypefe.ancine<br>5zPC91Y3dhLWludC11cmw-<br>PHRIbGVtZXRyeS1pZD5iZDM4Y2VINi01ZjU5LTRjNDAtYTE4MC05Nzg0ODg<br>2ZTRiOGM8L3RIbGVtZXRyeS1pZD48L2NvbmYtaW5mbz4!<br>Se você não iniciou esta solicitação, isso pode representar uma tentativa<br>de ataque ao seu sistema. A não ser que você tenha realizado uma ação<br>explícita para iniciar essa solicitação, pressione "Não fazer nada".<br>X Lembre-me da minha opção para todos os links deste tipo.                                                                                                    | 27TRiOGM8I 3RIbGVt7XRveS1p                                                                                                    | 7D48I 2NvbmYtaW5mb                                     | 74!                                  |
| O seguinte aplicativo será lançado se você aceitar esta solicitação: C:\Users<br>\ary.jesus\AppData\Local\Microsoft\SkypeForBusinessPlugin<br>\15.8.20020.400\SfBShell.exe sfb-w16-v3:https://skypefe.ancine<br>5zPC91Y3dhLWludC11cmw-<br>PHRIbGVtZXRyeS1pZD5iZDM4Y2VINi01ZjU5LTRjNDAtYTE4MC05Nzg0ODg<br>2ZTRiOGM8L3RIbGVtZXRyeS1pZD48L2NvbmYtaW5mbz4!<br>Se você não iniciou esta solicitação, isso pode representar uma tentativa<br>de ataque ao seu sistema. A não ser que você tenha realizado uma ação<br>explícita para iniciar essa solicitação, pressione "Não fazer nada".<br>Lembre-me da minha opção para todos os links deste tipo.                                                                                                    |                                                                                                    |                                                        |                                      |
| \ary.jesus\AppData\Local\Microsoft\SkypeForBusinessPlugin<br>\15.8.20020.400\SfBShell.exe sfb-w16-v3:https://skypefe.ancine<br>SzPC91Y3dhLWludC11cmw-<br>PHRlbGVtZXRyeS1pZD5iZDM4Y2VINi01ZjU5LTRjNDAtYTE4MC05Nzg0ODg<br>2ZTRiOGM8L3RlbGVtZXRyeS1pZD48L2NvbmYtaW5mbz4!<br>Se você não iniciou esta solicitação, isso pode representar uma tentativa<br>de ataque ao seu sistema. A não ser que você tenha realizado uma ação<br>explícita para iniciar essa solicitação, pressione "Não fazer nada".<br>Lembre-me da minha opção para todos os links deste tipo.                                                                                                    | O seguinte <mark>a</mark> plicativo será lança                                                                                                    | ado se você aceitar esta                               | so <mark>l</mark> icitação: C:\Users |
| \15.8.20020.400\SfBShell.exe sfb-w16-v3:https://skypefe.ancine<br>5zPC91Y3dhLWludC11cmw-<br>PHRlbGVtZXRyeS1pZD5iZDM4Y2VINi01ZjU5LTRjNDAtYTE4MC05Nzg0ODg<br>2ZTRiOGM8L3RlbGVtZXRyeS1pZD48L2NvbmYtaW5mbz4!<br>Se você não iniciou esta solicitação, isso pode representar uma tentativa<br>de ataque ao seu sistema. A não ser que você tenha realizado uma ação<br>explícita para iniciar essa solicitação, pressione "Não fazer nada".<br>X Lembre-me da minha opção para todos os links deste tipo.                                                                                                    | ary.jesus\AppData\Local\Micro                                                                                                    | osoft\SkypeForBusinessP                                | lugin                                |
| PHRIbGVtZXRyeS1pZD5iZDM4Y2VINi01ZjU5LTRjNDAtYTE4MC05Nzg0ODg<br>2ZTRiOGM8L3RIbGVtZXRyeS1pZD48L2NvbmYtaW5mbz4!<br>Se você não iniciou esta solicitação, isso pode representar uma tentativa<br>de ataque ao seu sistema. A não ser que você tenha realizado uma ação<br>explícita para iniciar essa solicitação, pressione "Não fazer nada".<br>X Lembre-me da minha opção para todos os links deste tipo.                                                                                                    | 15.8.20020.400\SfBShell.exe sf                                                                                                    | b-w16-v3:https://skypefe                               | e.ancine                             |
| ZZTRIOGM8L3RIbGVtZXRyeS1pZD412vinto12j05E11jn0Art1Enncosn2g005g<br>2ZTRIOGM8L3RIbGVtZXRyeS1pZD48L2NvbmYtaW5mbz4!<br>Se vocé não iniciou esta solicitação, isso pode representar uma tentativa<br>de ataque ao seu sistema. A não ser que vocé tenha realizado uma ação<br>explícita para iniciar essa solicitação, pressione "Não fazer nada".<br>X Lembre-me da minha opção para todos os links deste tipo.                                                                                                    | DHRINGV+7XRveS1p7D5i7DM/                                                                                                    |                                                        |                                      |
| Se você não iniciou esta solicitação, isso pode representar uma tentativa<br>de ataque ao seu sistema. A não ser que você tenha realizado uma ação<br>explícita para iniciar essa solicitação, pressione "Não fazer nada".<br>X Lembre-me da minha opção para todos os links deste tipo.                                                                                                    | 2ZTRiOGM8L3RlbGVtZXRyeS1p                                                                                                    | ZD48L2NvbmYtaW5mb                                      | z4!                                  |
| Se você não iniciou esta solicitação, isso pode representar uma tentativa<br>de ataque ao seu sistema. A não ser que você tenha realizado uma ação<br>explícita para iniciar essa solicitação, pressione "Não fazer nada".<br>X Lembre-me da minha opção para todos os links deste tipo.                                                                                                    |                                                                                                    |                                                        |                                      |
| de ataque ao seu sistema. A nao ser que voce tenha realizado uma açao<br>explícita para iniciar essa solicitação, pressione "Não fazer nada".<br>X Lembre-me da minha opção para todos os links deste tipo.                                                                                                    | se você não iniciou esta solicita                                                                                                    | ação, isso pode represen                               | tar uma tentativa                    |
| Empirera para iniciar essa sonchação, pressione rivao lazer nada . Empirera para iniciar essa sonchação para todos os links deste tipo.                                                                                                    | le ataque ao seu sistema. A na<br>avplícita para iniciar essa solicit                                                                                                    | io ser que voce tenha rea<br>tação, pressione "Não fa: | alizado uma açao<br>zer pada"        |
| X Lembre-me da minha opção para todos os links deste tipo.                                                                                                    | explicita para miciar essa solicit                                                                                                    | ação, pressione 14ão 182                               |                                      |
|                                                                                                    | 🗙 Lembre-me da minha opçã                                                                                                    | io para todos os links de                              | ste tipo.                            |
|                                                                                                    |                                                                                                    |                                                        |                                      |
| Iniciar anlicativo                                                                                                    |                                                                                                    | Total and the state                                    | Não fazor pada                       |

| S Skype for Business Web App |                                                                                                    |
|------------------------------|----------------------------------------------------------------------------------------------------|
| Skype<br>for Business        | Skype for Business Web App         Nome de usuário         Senha         Senha         Parece que o nome de usuário ou senha não está correto(a).         Lembrar-me         Ingressar na reunião         Entrar como convidado para a reunião |

>>> Clicar na Opção Entrar como Convidado para Reunião

9º Passo – Permitir a execução do Plug-In Skype

>>> Marcar a caixa Sempre permitir o Plug-In para este Domínio, depois clicar em Permitir.

| S Skype for Business Web App    | 1 00/0 AUM                                                                                                    |  |
|---------------------------------|----------------------------------------------------------------------------------------------------|--|
| Skype for Business Web App      |                                                                                                    |  |
| Olá. Você está em nosso lobby v | <ul> <li>Plug-in do Skype for Business Web App</li> <li>Plug-in do Skype for Business Web App</li> <li>O domínio <u>skypeťe ancinerj gov.br</u> quer carregar o plug-in que permitirá<br/>que vocé participe de conferências de áudio e vídeo e apresente sua tela a<br/>outras pessoas.</li> </ul> |  |
|                                 | <ul> <li>Sempre permitir o plug-in para este dominio</li> <li>Permitir</li> <li>Negar</li> <li>Permitir o plug-in somente se você confiar em <u>skypefe.ancinerj.gov.br</u>.</li> </ul>                                                                                                    |  |

## Você está pronto para Reunião!

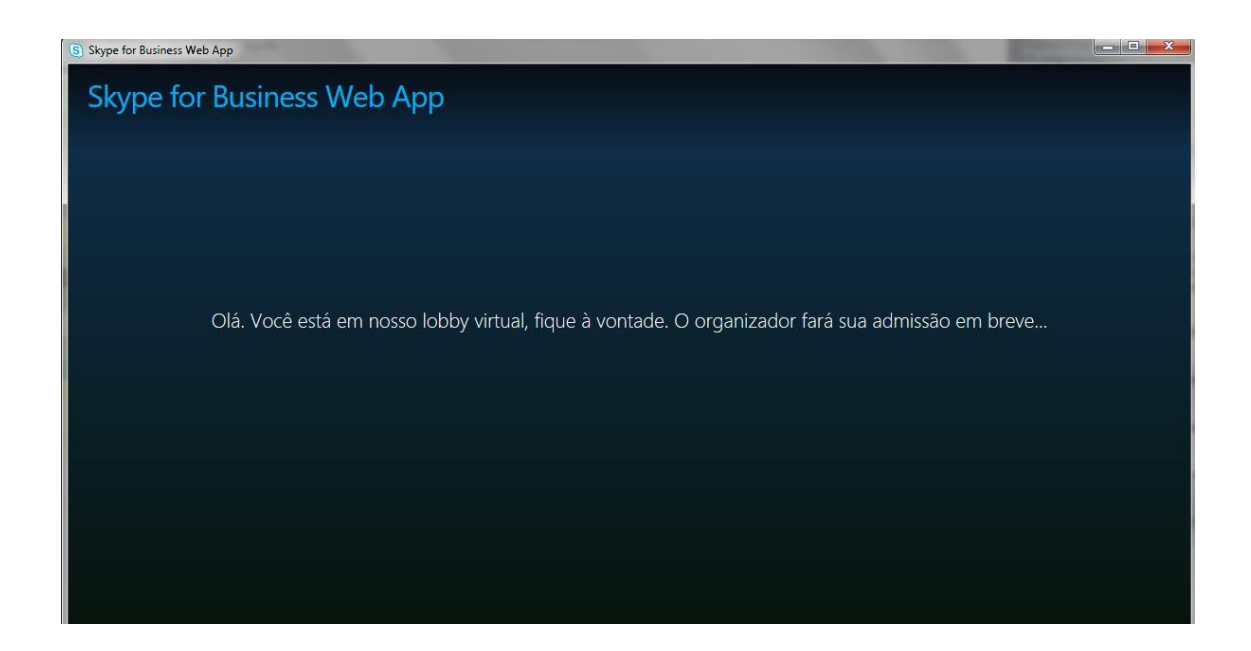